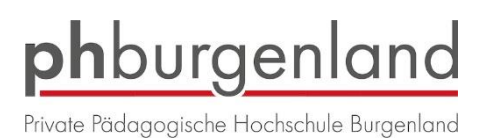

## Anleitung Bewerbungsmanagement für Hochschullehrgänge PPH Burgenland

Voraussetzung: Bestehender Zugang (Account) in PH-Online Burgenland als Studierende\_r der Fortbildung.

Melden Sie sich in PH-Online Burgenland bei Ihrem Account an (Benutzername, Kennwort).

In Ihrer Visitenkarte finden Sie unter Studium "Meine Bewerbungen"

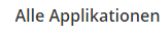

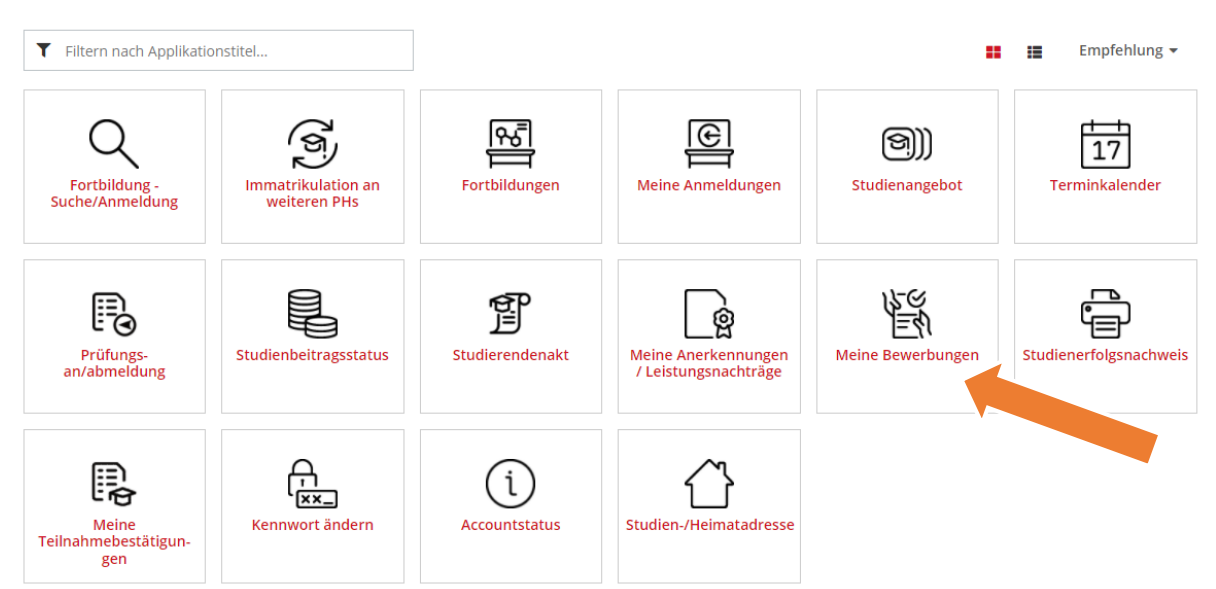

Klicken Sie rechts oben auf "Bewerbung erfassen", wählen Sie das gewünschte Semester aus und klicken Sie auf Weiter.

| • Studienbeginn         Studiendangsauswahl         Personendaten         Korrespondenzadresse         Studiendeging         Bitte wählen Sie hier das Semester für das Sie sich an der Pädagogische Hochschule Burgenland bewerben wollen. Beachten Sie dabei, dass es unter Umständen Studienfächer gibt, die nicht in jedem Semester angeboten werden bzw. bei denen Sie sich nur für ein höheres Fachsemester bewerben können. Das Bachelorstudium an der Pädagogische Hochschule Burgenland beginnt in der Regel im Wintersemester.         Wenn Sie Sich für den Lehrgang Fortbildung bewerben wollen, wählen Sie bitte das aktuelle Semester.         Studienbeging       Wintersemester 2021/22         Bitte beachten Sie, dass Sie nur eine Bewerbung pro Studiengang abgeben können.       Filte beachten Sie, dass Sie nur eine Bewerbung pro Studiengang abgeben können. | ONLINEBEWERBUNG                                                               | Hilfe Support                                                                                                    |
|----------------------------------------------------------------------------------------------------|-------------------------------------------------------------------------------|----------------------------------------------------------------------------------------------------|
| Studienbeginn       Wintersemester 2021/22         Bitte beachten Sie, dass Sie nur eine Bewerbung pro Studiengang abgeben können.                                                                                                    | Studienbeginn<br>Studiengangsauswahl<br>Personendaten<br>Korrespondenzadresse | Studienbeginn         Bitte wählen Sie hier das Semester für das Sie sich an der Pädagogische Hochschule Burgenland bewerben wollen. Beachten Sie dabei, dass es unter Umständen Studienfächer gibt, die nicht in jedem Semester angeboten werden bzw. bei denen Sie sich nur für ein höheres Fachsemester bewerben können. Das Bachelorstudium an der Pädagogische Hochschule Burgenland beginnt in der Regel im Wintersemester.         Wenn Sie Sich für den Lehrgang Fortbildung bewerben wollen, wählen Sie bitte das aktuelle Semester. |
| Bitte beachten Sie, dass Sie nur eine Bewerbung pro Studiengang abgeben können.                                                                                                    |                                                                               | Wenn Sie Sich für den Lehrgang Fortbildung bewerben wollen, wählen Sie bitte das aktuelle Semester.           Studienbeginn         Wintersemester 2021/22                                                                                                    |
|                                                                                                    |                                                                               | Bitte beachten Sie, dass Sie nur eine Bewerbung pro Studiengang abgeben können.                                                                                                    |
|                                                                                                    |                                                                               |                                                                                                    |
|                                                                                                    |                                                                               |                                                                                                    |

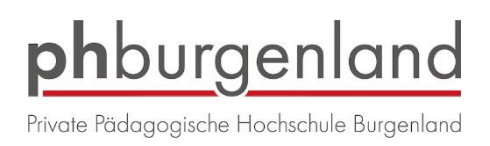

|                                | Hille Support                                                                                                    |
|--------------------------------|----------------------------------------------------------------------------------------------------|
| ienbeginn 👔 Stu                | diengangsauswahl                                                                                                    |
| ngangsauswahl<br>Jendaten      | Art des Studiums Hochschullehrgang                                                                                                    |
| ondenzadresse                  | Studium Ritte wählen                                                                                                    |
| <u>chulzugangsberachtigung</u> | <ul> <li>PA 710 208 Hochschullehrgang (5-29 ECTS); Frühe sprachliche Förderung</li> <li>PA 710 590 Hochschullehrgang (5-29 ECTS); Hundegestützte Pädagogik in der Schule</li> <li>PA 710 690 Hochschullehrgang (5-29 ECTS); Lesson &amp; Learning Studies</li> <li>PA 710 756 Hochschullehrgang (5-29 ECTS); Lesson &amp; Learning Studies</li> <li>PA 710 820 Hochschullehrgang (5-29 ECTS); Schulen prof. führen - Vorqualifikation</li> <li>PA 710 820 Hochschullehrgang (5-29 ECTS); Digitale Grundbildung</li> <li>PA 710 826 Hochschullehrgang (5-29 ECTS); Digitale Grundbildung</li> <li>PA 710 826 Hochschullehrgang (5-29 ECTS); Lerncoaching (ILB)</li> <li>PA 710 889 Hochschullehrgang (5-29 ECTS); Lerncoaching (ILB)</li> <li>PA 710 909 Hochschullehrgang (30-59 ECTS); Zweispr. Unterr. Kroatisch/Deutsch VS,NMS</li> <li>PA 720 699 Hochschullehrgang (30-59 ECTS); Zweispr. Unterr. Ungarisch/Deutsch VS,NMS</li> <li>PA 720 701 Hochschullehrgang (30-59 ECTS); Zweispr. Unterr. Ungarisch/Deutsch VS,NMS</li> <li>PA 730 283 Hochschullehrgang (ab 60 ECTS); Ethik</li> <li>PA 740 128 Hochschullehrgang (Master); Mentoring</li> </ul> |
|                                |                                                                                                    |
| hen Kontrollansicht            | Zurück Weiter                                                                                                    |

Wählen Sie, den Hochschullehrgang aus, für den Sie sich bewerben wollen.

## Klicken Sie danach auf Weiter.

| ONLINEBEWERBUNG                          |                          | Hilfe                                                                        | <u>Support</u> |
|------------------------------------------|--------------------------|------------------------------------------------------------------------------|----------------|
| Studienbeginn                            | 👔 Studiengangsauswahl    |                                                                              |                |
| <u>Studiengangsauswahl</u> Personendaten | Art des Studiums         | Hochschullehrgang ~                                                          |                |
| Korrespondenzadresse                     | Studium                  | PA 710 208 Hochschullehrgang (5-29 ECTS); Frühe sprachliche Förderung        |                |
| Hochschulzugangsberechtigung             | Zulassungsart            | Voranmeldung zum Studium                                                     |                |
|                                          | Ich habe mich schon einm | nal innerhalb des letzten Jahres für das gewählte Studium an der PHB beworbe | en.            |
|                                          |                          |                                                                              |                |
|                                          |                          |                                                                              |                |
|                                          |                          |                                                                              |                |
|                                          |                          |                                                                              |                |
|                                          |                          |                                                                              |                |
|                                          |                          |                                                                              |                |
|                                          |                          |                                                                              |                |
| Abbrechen Kontrollansicht                |                          | Zurück                                                                       | Weiter         |
|                                          |                          |                                                                              |                |

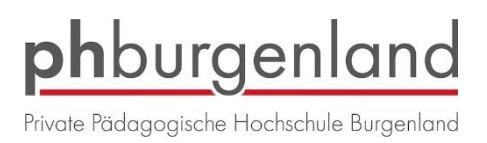

| Studienbegins       Personendaten         Studiengangsauswahi       Matrikelnummer         Personendaten       Matrikelnummer         Korrespondenzadresse       Vorname         Hochschulzugangsberechtigung       Familien- oder Nachname         Familien- oder Nachname       Piller         Geburtsdatum       Geburtsdatum         Geburtsdatum       Geburtsdatum         Interview       Interview         Geburtsname       Bitte wählen         1. Staatsangehörigkeit       Österreich         2. Staatsangehörigkeit       Staatsangehörigkeit                                                                                                    | ONLINEBEWERBUNG              |                         |                | Hilfe | Support |
|----------------------------------------------------------------------------------------------------|------------------------------|-------------------------|----------------|-------|---------|
| Studiengangsauswahl       Matrikelnummer         Personendaten       Matrikelnummer         Korrespondenzadresse       Vorname         Hochschulzugangsberechtigung       Familien- oder Nachname         Sozialvers. Nr.       Filler         Geburtsdatum       Geschlecht         Geburtsdatum       Metrikelnummer         Image: Sozialvers. Nr.       Image: Sozialvers. Nr.         Geburtsdatum       Image: Sozialvers. Nr.         Geburtsdatum       Image: Sozialvers. Nr.         Geburtsdatum       Image: Sozialvers. Nr.         Geburtsland       Image: Sozialvers. Nr.         Geburtsland       Image: Sozialvers. Nr.         Image: Sozialvers. Nr.       Image: Sozialvers. Nr.         Geburtsland       Image: Sozialvers. Nr.         Geburtsland       Image: Sozialvers. Nr.         Image: Sozialvers. Nr.       Image: Sozialvers. Nr.         Geburtsland       Image: Sozialvers. Nr.         Image: Sozialvers. Nr.       Image: Sozialvers. Nr.         Image: Sozialvers. Nr.       Image: Sozialvers. Nr.         Image: Sozialvers. Nr.       Image: Sozialvers. Nr.         Image: Sozialvers. Nr.       Image: Sozialvers. Nr.         Image: Sozialvers. Nr.       Image: Sozialvers. Nr.         Image: Sozialver                                                                                                    | Studienbeginn                | Personendaten           |                |       |         |
| Personendaten       Matrikelnummer         Korrespondenzadresse       Vorname         Hochschulzugangsberechtigung       Familien- oder Nachname       Piller         Sozialvers. Nr.       Sozialvers. Nr.         Geburtsdatum       Weiblich         Geburtsdatum       Bitte wählen         Geburtsname       Bitte wählen         I. Staatsangehörigkeit       Österreich                                                                                                    | Studiengangsauswahl          |                         |                |       |         |
| Korrespondenzadresse       Vorname       Karina         Hochschulzugangsberechtigung       Familien- oder Nachname       Piller         Sozialvers. Nr.       Geburtsdatum         Geburtsdatum       Weiblich         Geburtsland       Bitte wählen         Geburtsname       1. Staatsangehörigkeit         2. Staatsangehörigkeit       Österreich                                                                                                    | Personendaten                | Matrikelnummer          |                |       |         |
| Hochschulzugangsberechtigung       Familien- oder Nachname       Piller         Sozialvers. Nr.       Geburtsdatum         Geburtsdatum       Geburtslatum         Geburtslatud       Bitte wählen         Geburtsname       Bitte wählen         1. Staatsangehörigkeit       Österreich                                                                                                    | Korrespondenzadresse         | Vorname                 | Karina         |       |         |
| Sozialvers. Nr.         Geburtsdatum         Geschlecht         Weiblich         Geburtsdatum         Geburtsland         Bitte wählen         Geburtsname         1. Staatsangehörigkeit         Osterreich                                                                                                    | Hochschulzugangsberechtigung | Familien- oder Nachname | Piller         |       |         |
| Geburtsdatum         Geschlecht         Weiblich         Geburtsort         Geburtsland         Bitte wählen         Geburtsname         1. Staatsangehörigkeit         2. Staatsangehörigkeit                                                                                                    |                              | Sozialvers. Nr.         |                |       |         |
| Geschlecht       Weiblich         Geburtsort       Geburtsort         Geburtsname       Bitte wählen         Geburtsname       Image: Comparison of the state of the state of the stat |                              | Geburtsdatum            |                |       |         |
| Geburtsort       Geburtsland       Bitte wählen       Geburtsname       1. Staatsangehörigkeit       Österreich       2. Staatsangehörigkeit                                                                                                    |                              | Geschlecht              | Weiblich 🗸     |       |         |
| Geburtsland     Bitte wählen       Geburtsname                                                                                                    |                              | Geburtsort              |                |       |         |
| Geburtsname       1. Staatsangehörigkeit       Ž. Staatsangehörigkeit                                                                                                    |                              | Geburtsland             | Bitte wählen 🗸 |       |         |
| 1. Staatsangehörigkeit     Österreich       2. Staatsangehörigkeit                                                                                                    |                              | Geburtsname             |                |       |         |
| 2. Staatsangehörigkeit                                                                                                    |                              | 1. Staatsangehörigkeit  | Österreich     |       |         |
|                                                                                                    |                              | 2. Staatsangehörigkeit  |                |       |         |
|                                                                                                    |                              |                         |                |       |         |
|                                                                                                    |                              |                         |                |       |         |
|                                                                                                    |                              |                         |                |       |         |
|                                                                                                    |                              |                         |                |       |         |
|                                                                                                    |                              |                         |                |       |         |
|                                                                                                    |                              |                         |                |       |         |
|                                                                                                    |                              |                         |                |       |         |

Kontrollieren Sie Ihre Personendaten (sind bereits vorgegeben) und klicken Sie auf Weiter.

Kontrollieren Sie Ihre Daten (sind bereits vorgegeben) und klicken Sie auf Weiter.

| ONLINEBEWERBUNG                                       |                            |                                   |                   |      | Hilfe Support |
|-------------------------------------------------------|----------------------------|-----------------------------------|-------------------|------|---------------|
| Studienbeginn                                         | Korrespondenzadresse       |                                   |                   |      |               |
| <u>Studiengangsauswahl</u><br><u>Personendaten</u>    | Korrespondenzadresse (Stud | ienadresse)                       |                   |      |               |
| Korrespondenzadresse     Hochschulzugangsberechtigung | Zustellungsanweisung (c/o) |                                   |                   |      |               |
|                                                       | Straße/Hausnummer          |                                   |                   |      |               |
|                                                       | PLZ/Ort                    |                                   |                   |      |               |
|                                                       | Land/Staat                 | Österreich                        | $\sim$            |      |               |
|                                                       | Bundesland                 | Burgenland                        | $\sim$            |      |               |
|                                                       | Telefonnummer              |                                   |                   |      |               |
|                                                       | E-Mail-Adresse             |                                   |                   |      |               |
|                                                       | Bestätigte E-Mail-Adresse  |                                   |                   |      |               |
|                                                       |                            |                                   |                   |      |               |
|                                                       | Meine Heimatadresse en     | tspricht meiner Korrespondenzadre | sse (Studienadres | se). |               |
|                                                       |                            |                                   |                   |      |               |
|                                                       |                            |                                   |                   |      |               |
|                                                       |                            |                                   |                   |      |               |
|                                                       |                            |                                   |                   |      |               |
| Abbrechen Kontrollansicht                             |                            |                                   |                   | Z    | urück Weiter  |
|                                                       |                            |                                   |                   |      |               |

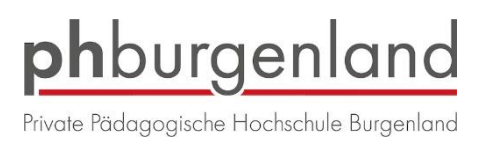

## Hochschulzugangsberichtigung ist bereits vorgegeben. Drücken Sie auf Weiter

| DNLINEBEWERBUNG                                                                                                    | Hilfe Support |
|----------------------------------------------------------------------------------------------------|---------------|
| Studienbeginn  Thochschulzugangsberechtigung                                                                                                    |               |
| Studiengangsauswahi         Personendaten         Korrespondenzadresse         Hochschulzugangsberechtigung         Maturaland         Österreich |               |
|                                                                                                    |               |

Hier können Sie Ihre Schulkennzahl bzw. Ihre Kindergarten-Dienststelle eingeben. Danach klicken Sie auf Weiter.

| Studienbeginn                                                                                                    | Aktives Dienstverhältnis                                                                                                    |                                       |
|----------------------------------------------------------------------------------------------------|----------------------------------------------------------------------------------------------------|---------------------------------------|
| Studiengangsauswahl<br>Personendaten<br>Korrespondenzadresse<br>Hochschutzugangsberechtigung<br>Aktives Dienstverhältnis<br>Nachweis des letzten<br>Bildungsabschlusses | Das Einreichen dieses Dokuments ist optional. Sollte ihnen die Abgabe im Moment nicht möglic<br>keine weitere Möglichkeit, dieses Dokument elektronisch zu erfassen. Das Nichteinreichen hat<br>oder einschreibungsrechtlichen Konsequenzen.<br>Bitte geben Sie Ihre Schulkennzahl an. (Weitere Informationen unter (www.schulen-online.at)<br>Weitere Informationen finden Sie unter folgendem Link:<br>http://www.schulen-online.at | ch sein, gibt es<br>keine zulassungs- |
|                                                                                                    |                                                                                                    | Zurück Woiter                         |

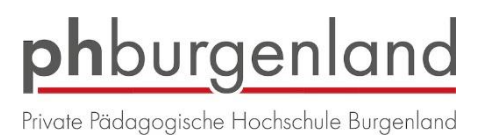

Hier können/müssen Sie den Nachweis des letzten Bildungsabschlusses hochladen. Danach klicken sie auf Weiter.

| ONLINEBEWERBUNG                                                                                                    |                                                                                                    |                                                                                                    |                                                                                                    |                                                                                                    | <u>Hilfe</u>                | Support |
|----------------------------------------------------------------------------------------------------|----------------------------------------------------------------------------------------------------|----------------------------------------------------------------------------------------------------|----------------------------------------------------------------------------------------------------|----------------------------------------------------------------------------------------------------|-----------------------------|---------|
| Studienbeginn<br>Studiengangsauswahl<br>Personendaten<br>Korrespondenzadresse<br>Hochschulzugangsberechtigung<br>Aktives Dienstverhältnis<br>• Nachweis des letzten | Nachweis des letzten Bild<br>Wir sind gesetzlich dazu ve<br>Es genügt dafür das Dokum<br>angeführt sind.<br>Bitte laden Sie ein geeignet                      | ungsabschlusses<br>rpflichtet, einen Nach<br>nent des zuletzt erwor<br>es Dokument hoch.                   | weis für Ihre angeführte<br>benen akademischen G                                                                           | n akademischen Grade einzuhole<br>irades, sofern dort alle zuvor erwo<br>oinfach weiter                                                         | n.<br>rbenen Titel          | ^       |
| Bildungsabschlusses                                                                                                    | Aktuelles Dokument                                                                                                    |                                                                                                    | naben, genen die bitte t                                                                                                   | ciniacii weiter.                                                                                                    |                             |         |
|                                                                                                    | Dateiname                                                                                                    | Тур                                                                                                    | Dateigröße                                                                                                    | Datum                                                                                                    |                             |         |
|                                                                                                    | Neues Dokument noc<br>Neues Dokument<br>Folgende Dokumentty<br>Nur ein Dokument kar<br>Das Einreichen dieses<br>Moment nicht möglich<br>30.06.20 nachholen. E | rpen werden akzept<br>in hochgeladen wer<br>s Dokuments ist opt<br>sein, können Sie d<br>Eine Zusammenstel | iert: Portable Docume<br>rden. Die maximale D<br>ional. Sollte Ihnen die<br>as auch nach dem At<br>lung aller erforderlich | ent Format (.pdf).<br>vateigröße beträgt 7 MB.<br>e Eintragung bzw. das Hochlad<br>bschließen der Bewerbung bis<br>en Bewerbungsunterlagen find | len im<br>zum<br>len Sie am |         |
| Abbrechen Kontrollansicht                                                                                                    |                                                                                                    | verbung.                                                                                                   |                                                                                                    | [                                                                                                    | Zurück                      | Weiter  |

Sie erhalten eine Zusammenfassung Ihrer eingegebenen Daten. Bitte kontrollieren Sie diese nochmals.

| ACHTUNG                                                                                  |                                                                                                    |
|------------------------------------------------------------------------------------------|----------------------------------------------------------------------------------------------------|
| Dies ist lediglich eine Kontr<br>alle Angaben und klicken S<br>Bewerbung elektronisch zu | ollansicht Ihrer Bewerbung. Die Bewerbung ist noch nicht elektronisch übermittelt. Bitte kontrollieren Sie nochmals<br>ie nach dem Setzen des Zustimmungshakens (ganz unten auf dieser Seite) auf den SENDEN Button, um Ihre<br>übermitteln. |
| Studienbeginn                                                                            |                                                                                                    |
| Wintersemester 2020/21                                                                   |                                                                                                    |
|                                                                                          |                                                                                                    |
| Studiengangsauswahl                                                                      |                                                                                                    |
| Art des Studiur                                                                          | ns Hochschullehrgang                                                                                                    |
| Studiu                                                                                   | PA 710 208 Hochschullehrgang (5-29 ECTS); Frühe sprachliche Förderung                                                                                                    |
| Zulassungs                                                                               | art Voranmeldung zum Studium                                                                                                    |
|                                                                                          |                                                                                                    |
| Ich habe mich schon e                                                                    | inmal innerhalb des letzten Jahres für das gewählte Studium an der PHB beworben.                                                                                                    |
|                                                                                          |                                                                                                    |
|                                                                                          |                                                                                                    |

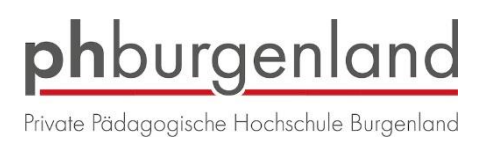

Wenn Sie Ihre Daten kontrolliert haben, setzen Sie den Haken bei "Ich versichere…" und klicken

Sie danach auf Senden.

| Nachweis des letzten Bildungsabschlusses                                                                                                    |                                                                                                    |
|----------------------------------------------------------------------------------------------------|----------------------------------------------------------------------------------------------------|
| Kein Dokument hochgeladen                                                                                                    |                                                                                                    |
| V.                                                                                                    |                                                                                                    |
| Bestätigung                                                                                                    |                                                                                                    |
| Klicken Sie auf "Zurück", um fehlerhafte Angaben zu korrigieren. Setzen Sie den Haken und k<br>elektronisch zu übermitteln. Nach Klick auf "Senden" sind keine Korrekturen Ihrer Angaben meh<br>☑ Ich versichere, dass die von mir gemachten Angaben der Wahrheit entsprechen und vollstä<br>internen Weiterverarbeitung zur Verfügung. Ich bin mir bewusst, dass falsche Angaben zu e<br>Immatrikulation führen können. Wir weisen Sie darauf hin, dass wir Ihre Daten im Rahmen<br>aufbewahren müssen. | klicken Sie auf <b>"Senden"</b> , um Ihre Bewerbung<br>hr möglich!<br>ändig sind und stelle die Daten der PHB zur<br>einem Widerruf von Zulassung und<br>der gesetzlichen Bestimmungen für ein Jahr |
| obrechen                                                                                                    | Zurück Senden                                                                                                    |

| /ielen Dank für Ihre Bewerbung!                                                  |        |  |
|----------------------------------------------------------------------------------|--------|--|
| Nach Überprüfung Ihrer Angaben und Unterlagen werden wir per E-Mail auf Sie zuko | ommen. |  |
|                                                                                  |        |  |
|                                                                                  |        |  |
|                                                                                  |        |  |
|                                                                                  |        |  |
|                                                                                  |        |  |
|                                                                                  |        |  |
|                                                                                  |        |  |
|                                                                                  |        |  |
|                                                                                  |        |  |
|                                                                                  |        |  |
|                                                                                  |        |  |
|                                                                                  |        |  |

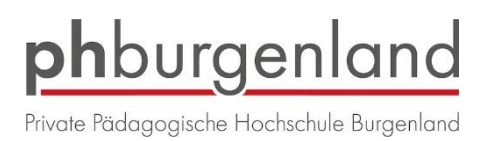

## Sie sehen nun eine Zusammenfassung Ihrer gesendeten Bewerbung.

| Piller, Karina                                                                                      |                                                                                                    |
|----------------------------------------------------------------------------------------------------|----------------------------------------------------------------------------------------------------|
| Bewerbung - Sta<br>Bewerbernumme<br>Antragsnummer<br>Matrikelnummer<br>Studiengang<br>Studienbeginn | tus<br>r 2-00071087<br>1-00000072<br>Hochschullehrgang; Frühe sprachliche Förderung<br>Wintersemester 2020/21 |
| Zurück zu "Meine Bewe                                                                               | erbungen"                                                                                                    |
| 🔻 🧭 Bewerbungsa                                                                                     | bgabe                                                                                                    |
| Statua                                                                                              |                                                                                                    |
|                                                                                                    | ch eingegangen                                                                                                |
| Einzureichend                                                                                       | e Dokumente (für die Zulassung)                                                                               |
| Die hier auf                                                                                        | geführten Dokumente können Sie einreichen                                                                     |
| ► 🖂 Akti                                                                                            | ves Dienstverhältnis                                                                                          |
| ► 🚷 Nac                                                                                             | hweis des letzten Bildungsabschlusses                                                                         |
| <ul> <li>Einschreibung</li> </ul>                                                                   |                                                                                                    |

Gehen Sie zurück auf meine Bewerbungen, dort sehen Sie Ihre getätigte Bewerbung und den Status Ihrer Bewerbung. Hier können Sie auch nachträglich Dokumente hochladen.

| Piller. Karina       Meine Bewerbungen       Bewerbernummer: 2-00071087       Matrikelnummer. |                                                                                                    |                  |           |               | Aktionen<br>Bewerbung erfassen |
|-----------------------------------------------------------------------------------------------|----------------------------------------------------------------------------------------------------|------------------|-----------|---------------|--------------------------------|
| Antragsnummer                                                                                 | Studium                                                                                                    | Bewerbungsabgabe | Zulassung | Einschreibung | Aktionen                       |
| Wintersemester 2020/21                                                                        |                                                                                                    |                  |           |               |                                |
| 1-0000072                                                                                     | <ul> <li>Hochschullehrgang; Frühe sprachliche Förderung</li> <li>Zulassungsart: Voranmeldung zum Studium</li> </ul> | 16.04.2020       | -         | -             | 9                              |
|                                                                                               |                                                                                                    |                  |           |               |                                |
|                                                                                               |                                                                                                    |                  |           |               |                                |

©2020 Pädagogische Hochschule Burgenland. Alle Rechte vorbehalten. | PH-Online powered by CAMPUSonline® | Feedback

Wenn Sie rechts oben auf "Bewerbung erfassen" klicken, können Sie sich für weitere Hochschullehrgänge bewerben.